The following are the instructions for locating purchasing information for assets:

In Banner: Go to FFIMAST, enter assets number 000XXXXXX (X=actual barcode number), must have the leading zeros in order to get information.

| 🙆 Fixed Asset Ma | ster Query Ff | FIMAST 8.7.0.2 (NCCUPROD) |
|------------------|---------------|---------------------------|
| Asset Tag:       | 000019827     |                           |
|                  |               |                           |
|                  |               |                           |

Continue next block until you get to the Procurement Information (shows the PO, INV, REC, Vendor number, received date etc.)

| Origination Tag:                                                                                                    | T00035535                                    | (Ri                               | ermanent Tag:     | 000019827 | LAPTOP                | APTOP       |  |
|----------------------------------------------------------------------------------------------------|----------------------------------------------|-----------------------------------|-------------------|-----------|-----------------------|-------------|--|
| Vander Coder                                                                                                    | 820538745                                    | Apple Compute                     | 175               |           |                       |             |  |
| Purchase Order:                                                                                                    | P0025223                                     | repie compare                     |                   |           |                       | 3           |  |
|                                                                                                    | Y0012633                                     |                                   |                   |           |                       | 07-JAN-2010 |  |
|                                                                                                    | 10090073                                     |                                   |                   |           | nvoice Date:          | 08-JAN-2010 |  |
| Invoice Item:                                                                                                    | 1                                            |                                   |                   |           | Cancel Date:          |             |  |
|                                                                                                    |                                              |                                   |                   |           |                       |             |  |
| Other Source Dr                                                                                                    | No                                           |                                   | Type:             |           |                       |             |  |
| Other Source Dr<br>Document:                                                                                                    | No                                           |                                   | Туре:             |           | nstallments:<br>Seque | nice:       |  |
| Other Source Dr<br>Document:                                                                                                    | No<br>Ita                                    |                                   | Туре:             |           | nstallments:<br>Seque |             |  |
| Other Source Da<br>Document:                                                                                                    |                                              |                                   | Тура:             |           | nstallments:<br>Seque |             |  |
| Other Source Dr<br>Document:<br>Transfer Data<br>Date:<br>COA:<br>Oranstration:                                                        |                                              | U Eagle Char                      | Туре:             |           | nstallments:<br>Seque | nice:       |  |
| Creat Meno:<br>Other Source Dr<br>Document:<br>Transfer Data<br>Date:<br>COA:<br>Organization:                                         | No<br><b>Sta</b><br>E NCC<br>10706<br>101581 | U Eagle Chai                      | Type:             |           | nstallments:<br>Seque |             |  |
| Creak Memo:<br>Other Source Dr<br>Document:<br>Transfer Data<br>Date:<br>COA:<br>Organization:<br>Location:<br>Grant:                  | N0<br><b>318</b><br>E NCC<br>10706<br>101581 | U Eagle Chai<br>English           | <b>Type:</b><br>1 |           | nstallments:<br>Seque |             |  |
| Creat Meno:<br>Other Source Da<br>Document:<br>Transfer Data<br>Date:<br>COA:<br>Organization:<br>Location:<br>Grant:<br>Custodian ID: | No<br>E 10706<br>101581<br>FFX1070           | U Eagle Chai<br>English<br>OFFICE | <b>Type:</b>      |           | nstallments:<br>Seque |             |  |

Or you can go to FOIDOCH enter FAS as the document type and assets number as the document code:

| Document History FO | DIDOCH 8.8.0.6 (NCCU | PROD)            |        |          |              |              | 20000000000 |
|---------------------|----------------------|------------------|--------|----------|--------------|--------------|-------------|
| Document Type:      | FAS Fried Asset      |                  |        |          | De           | cument Code: | 000019827   |
| Requisition         | Status               | Bid              | Status | Purchase | Order Status |              | issues      |
| R0029869            |                      |                  |        | P0025223 |              |              |             |
| Invoice             | Status               | Check            | Status | Retur    | m Status     |              | Receiver    |
|                     |                      | 00092694         |        |          |              |              | Y0012633    |
| Asset Tap           | Status<br>T          | Asset Adjustment | Status |          |              |              |             |

This should help those departments needing more information.